## **Instructions for Updating JMP Clinical 17 to v17.x - Windows**

These instructions describe the process for updating JMP Clinical 17.x to 17.x+1 on your Windows desktop machine.

If you are upgrading JMP Clinical from v8.2 or earlier to v17.x, you must use a full installer. If you are upgrading from JMP Clinical v17.0 to either v17.1 or 17.2, or from JMP Clinical v17.1 to v17.2, can use either a full installer or an updater. If you are using the full installer, you should follow the instructions in the <u>Installation Guide For JMP Clinical 17 - Windows</u>. If you are using the updater, proceed as described below.

## Step 1: Install the upgraded version of JMP Clinical 17.x+1

Click the executable and follow the prompts.

## Step 2: Refreshing your studies and resetting the configuration

- A Open JMP Clinical and open the Studies tab
- $\checkmark$  Select one or multiple studies and click  $\checkmark$  to refresh that study.

| 🙀 JMP C  | linical Main Window - De | efault - JMP ( | Clinical          |                |             |                      |            | _        |           | ×     |
|----------|--------------------------|----------------|-------------------|----------------|-------------|----------------------|------------|----------|-----------|-------|
|          | Studies                  |                |                   |                |             |                      |            |          |           |       |
| Èy.      | 💆 🖳 🕥 🔊 🖻                | ) 🔣 🕎 🖁        | ΞΙΞ               |                |             |                      |            |          |           | ?     |
| Studies  |                          |                | Nicardipine —     |                |             |                      |            |          |           |       |
|          | Name ~                   |                | Indication:       |                |             |                      |            |          |           |       |
|          | ▲ Name                   |                | Description:      | 00/27/20       | 22.0.22.10  | ANA (41              | 4.4        |          |           |       |
| Reviews  |                          |                | Last Update:      | 09/27/20       | 22 0:55:10  | AM (thpe<br>PM (thpe | de)<br>de) |          |           |       |
| 222      |                          |                | Last Access:      | 03/28/20       | 23 3:39:03  | PM                   |            |          |           |       |
| Settings | Nic S Refr               | eshing Nicar   | dipine JMP Cl     | inical         |             | -                    |            | $\times$ |           |       |
| Settings | Nic Please wa            | it             |                   |                |             |                      |            |          | ample     |       |
|          | C:\Program               | mData\SAS\.    | IMPClinical\17\0  | linical\Sample | • Data\Nica | rdipine\S            | DTM\VS     | JMP      | ampie     |       |
|          |                          |                |                   | - 1            |             |                      |            |          |           |       |
|          | 0                        | 10 20          | 30 40             | 50 60          | 0 70        | 80                   | 00         | 100      |           |       |
|          |                          | 10 20          | 50 40<br>P        | rogress (%)    | , ,,        | 00                   | 50         | 100      |           |       |
|          |                          |                |                   |                |             |                      |            | Cancel   |           |       |
|          |                          |                | Constitution      | at a la        |             |                      |            |          | >         |       |
|          |                          |                | Currently active  | study.         |             |                      |            |          |           |       |
|          |                          |                |                   |                |             |                      |            |          |           |       |
|          |                          |                |                   |                |             |                      |            |          |           |       |
|          |                          |                |                   |                |             |                      |            |          |           |       |
|          |                          |                |                   |                |             |                      |            |          |           |       |
|          |                          |                |                   |                |             |                      |            |          |           |       |
|          |                          |                |                   |                |             |                      |            |          |           |       |
|          |                          |                |                   |                |             |                      |            |          |           |       |
| JMP      |                          |                |                   |                |             |                      |            |          |           |       |
| <b>P</b> |                          |                |                   |                |             |                      |            |          |           |       |
| •        |                          |                |                   |                |             |                      |            |          |           |       |
| нер      |                          |                |                   |                |             |                      | Curre      | ent stud | v: Nicard | ipine |
|          |                          |                |                   |                |             |                      |            |          |           |       |
|          |                          | Results: Re    | efresh Study Met  | adata          |             | ×                    |            |          |           |       |
|          |                          |                |                   |                |             |                      |            |          |           |       |
|          |                          | The metadat    | a for study Nicar | dipine have be | een success | fully                |            |          |           |       |
|          |                          | updated.       |                   |                |             |                      |            |          |           |       |
|          |                          |                |                   |                | 0           | К                    |            |          |           |       |

- A Select one of studies as the Current study.
- A Click on the **Settings** tab and then click **Manage Configurations...** to open the The Manage Configurations... Window.

| MP Clinical Main Window - Default - JMP Clinical                               |                                                                        | - 🗆 X                                                                                                    |       |
|--------------------------------------------------------------------------------|------------------------------------------------------------------------|----------------------------------------------------------------------------------------------------|-------|
| Studies Studies Active Configuration Active Configuration                      | n the<br>nage<br>rations<br>nodow                                      | ment/UMPClinical17/Configurations/Default                                                                                                    |       |
| Reviews<br>NOTE: Changes to the active configuration<br>Manage Configurations. | vers/thpede\OneDrive - SAS\Docur<br>will take effect when JMP Clinical | ments/JMPC/InicalT/Configurations/Default<br>is restarted.                                                                                                    | ×     |
| Review Options                                                                 |                                                                        |                                                                                                    |       |
| D Language                                                                     | Installed Configurations                                               | StudyMananer StudyLictMananer ReviewAuthor ConfigurationMananer StattingSditor                                                                                                    | 3     |
| <ul> <li>Documentation and Help</li> <li>About JMP Clinical</li> </ul>         |                                                                        | Soudymenager                                                                                                    |       |
|                                                                                |                                                                        | Study Management<br>Custom Study Attributes<br>Description<br>Section                                                                                                    |       |
| MP<br>MP<br>Help                                                               | User Configurations<br>Default<br>Share                                | Report Management     Report       Category     Report       Interventions (Interventions)     Image: Status       Findings     Image: Status       Oncology (Incology)     Image: Status       Reports     Adverse (same factor)       Adverse (same factor)     Image: Status       Clear     Reset |       |
|                                                                                |                                                                        | Adverse Events Narrative Tel, ate Management<br>CUlsers/thypede/ConeOver CULER<br>Adverse Events Narrative Templates/<br>Adverse Events Narrative Templates/<br>ByNarrativeCaego Details, 17770000000000000000000000000000000000                                                                      |       |
|                                                                                |                                                                        | 6                                                                                                    | ~     |
|                                                                                |                                                                        |                                                                                                    | Close |

- A Navigate to the Report Management section and click Reset.
- A Close the The Manage Configurations... Window. and then close JMP Clinical.
- A Reopen JMP Clinical and proceed as normal.

## Step 3: Resetting the Cache (optional)

You will not need to perform this step, unless the following window appears when you open JMP Clinical for the first time after the update:

| ➡ Select a Configurati 🗙 |        |  |  |  |  |  |
|--------------------------|--------|--|--|--|--|--|
| Configuration: Default ~ |        |  |  |  |  |  |
| JMP_OK_Text              | Cancel |  |  |  |  |  |
|                          |        |  |  |  |  |  |

If this window appears, complete the following steps:

A Exit JMP Clinical.

<sup>√</sup><sup>⊕</sup> Navigate to <DOCUMENTS>/JMPClinical17/ Default17/Localizations and delete the folder.

- ✓ Navigate to each configuration's localization folder (<DOCUMENTS>/JMPClinical17/<CON-FIGURATION NAME >/Localizations) and delete each folder
- A Restart JMP Clinical.